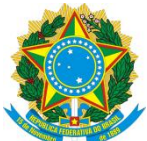

## MINISTÉRIO DA EDUCAÇÃO INSTITUTO FEDERAL FARROUPILHA PRÓ-REITORIA DE DESENVOLVIMENTO INSTITUCIONAL DIRETORIA DE GESTÃO DE PESSOAS

## Guia de inscrição para o Programa de Gestão do IFFar

- 1 Como se inscrever em uma vaga?
- 2 Como homologar / negar a homologação de uma inscrição?

## 1 - Como se inscrever em uma vaga?

1.1 No menu lateral, clique em Inscrever-se:

| INÍCIO                                | Dashboard           |
|---------------------------------------|---------------------|
| Dashboard                             | Home > Dashboard    |
| MEUS LINKS                            |                     |
| ▲ Meu Perfil                          | Planos homolog      |
| Meus Planos                           | <ul><li>✓</li></ul> |
| Atividades                            |                     |
| PROCESSO SELETIVO                     | Suas atividades     |
| <ul> <li>Minhas Inscrições</li> </ul> |                     |
| ≡i inscrever-se 🔫                     | -                   |
|                                       |                     |

**1.2** Serão listadas todas as vagas disponíveis para o servidor. Escolha a vaga desejada, e clique no botão conforme demonstra a imagem:

| Carlor Contractor                                                |      |                                                   |                     |            |                       |          |
|------------------------------------------------------------------|------|---------------------------------------------------|---------------------|------------|-----------------------|----------|
| inica<br>Davisoard                                               | Vaga | as abertas<br>Nas Abertas                         |                     |            | Consulta              | beer     |
| WENCE LINKS                                                      |      |                                                   |                     |            |                       |          |
| A municipal A                                                    | 10   | 50 P                                              | lation P            | 160 P      | 100 P*                | 0,000,00 |
| Dilleus Planais                                                  |      | Vaga para Talettabalho Purcial na COSEDT/Wettoria | Precaso Seletivo Of | 13/06/2822 | 31/00/2812            |          |
| <ul> <li>Abridadeo</li> </ul>                                    |      |                                                   |                     | inen pa    | pigna 10 To Table 1 ( | 4 2 31   |
| PROCESSO SELETIVO                                                |      |                                                   |                     |            |                       |          |
| <ul> <li>Method and and and and and and and and and an</li></ul> |      |                                                   |                     |            |                       |          |
| II Insurant or                                                   | -    |                                                   | ACTIVITY REAL       |            |                       |          |
|                                                                  |      |                                                   |                     |            |                       |          |
|                                                                  |      |                                                   |                     |            |                       |          |

**1.3** Uma nova tela irá mostrar todas as informações sobre a vaga. Leia todas as informações com atenção. Para se inscrever na vaga, é necessário concordar com o Termo de Ciência e Responsabilidade. Caso concorde com o termo, clique em **Aceita o Termo** e em seguida em **Inscrever-se**.

| ALCONOMA                            |                                                | e |
|-------------------------------------|------------------------------------------------|---|
| anto a                              | Kololah<br>Telefrakakin kitegral               |   |
| <ul> <li>Delfored</li> </ul>        | Drips.                                         |   |
| NEXT LOOK                           | HTODA                                          |   |
| ⊥ Mex Perfi                         | Sear<br>DOORD DE DESERV DE SEITERRE DE REVERDI |   |
| Mea Pienes                          | Term de deux rengen de línde                   |   |
| <ul> <li>Attvidedes</li> </ul>      | Bowe terme de ciência                          |   |
| PROCESSE SELETIVE                   |                                                |   |
| <ul> <li>Minhesinterição</li> </ul> |                                                |   |
| E Increase on                       |                                                |   |
|                                     |                                                |   |
|                                     |                                                |   |
|                                     | Aceita-o termo?+                               |   |
|                                     |                                                |   |
|                                     |                                                |   |
|                                     |                                                |   |

**1.4** Para confirmar que você se inscreveu na vaga, clique em **Minhas Inscrições**, no menu lateral, e em seguida verifique se a inscrição consta na lista:

| F and a series                  |                                             |                                                             |                                                          |
|---------------------------------|---------------------------------------------|-------------------------------------------------------------|----------------------------------------------------------|
| nton<br>E Defideerd             | Minhas Inscrições                           |                                                             | Consulta                                                 |
| Meurent     Meurent     Meurent | 11 (P Griegle (P<br>13 Processe Soldiers G1 | inga ge<br>Saga gara Trittoladi ya Panial na IDA/D1/Antoria | lauda menja (P. meningala' (P. Apropio<br>2018-0000 Mile |
| W Abschdes                      |                                             |                                                             | men porsidjent to 1-1-011 (c c 3-3)                      |
| E Minhas Inscriptes             |                                             | A MARY OF PERSON                                            |                                                          |

Agora é aguardar a deliberação da chefia imediata sobre a homologação ou não da sua inscrição.

## 2 – Como homologar / negar a homologação de uma inscrição?

**2.1** Apenas o Chefe / Chefe Substituto de setor consegue homologar ou negar a homologação de uma inscrição. As inscrições dos próprios chefes deverão ser homologadas por chefes de setores acima. Para homologar / negar a homologação de uma inscrição, clique na opção **Inscrições do Setor** no menu lateral:

| NÍCIO                                 |                  |
|---------------------------------------|------------------|
|                                       | Dashboard        |
| Deshboard                             | Home > Dashboard |
| ALUS LINKS                            |                  |
| Meu Perfil                            |                  |
| Meus Planos                           | $\sim$           |
| Atividades                            |                  |
| ROCESSO SELETIVO                      | Suas atividades  |
| <ul> <li>Minhas Inscrições</li> </ul> |                  |
| Il inscrever-se                       |                  |
| ERENCIAR SETOR                        |                  |
| Inscrições do setor                   | -                |
| Planos do setor                       |                  |
|                                       |                  |
|                                       |                  |

**2.2** Serão listadas todas as vagas disponíveis no setor. Escolha a vaga desejada para visualizar as inscrições que foram feitas nela:

| E and the second                        |                           |                                                     | e or o                            |
|-----------------------------------------|---------------------------|-----------------------------------------------------|-----------------------------------|
| a lo a                                  | Inscrições do setor       |                                                     |                                   |
| <ul> <li>Defideerd</li> </ul>           | Home > Instrigtes to term |                                                     | Consulta                          |
| #111 LINE                               |                           |                                                     |                                   |
| ▲ MeuPerN                               | it P Silge P              | NU P                                                | Set P Break                       |
| Millio Pfance                           | Recesso Seletivo Iri      | Vaga para Teletrabalho Farcial na CDSHETVillettoria | N9-(19 e                          |
| <ul> <li>Ativisiales</li> </ul>         |                           |                                                     | temperphysical to total (C.S.S.S. |
| PROCEED SELFTING                        |                           |                                                     |                                   |
| <ul> <li>Method macriphes</li> </ul>    |                           | #*                                                  |                                   |
| III increases                           |                           |                                                     |                                   |
| GONDNELAR OFTER                         |                           |                                                     |                                   |
| <ul> <li>inscrições de setor</li> </ul> | <b>-</b>                  |                                                     |                                   |
| Planos da ortar                         |                           |                                                     |                                   |

**2.3** Para homologar uma inscrição, clique no botão **Homologar**. Apenas uma inscrição por vaga poderá ser homologada.

| ALCONFORMAL                           |                                  |                  |          |                | 🚯 Orde De |
|---------------------------------------|----------------------------------|------------------|----------|----------------|-----------|
| 14(210                                | Yaga                             |                  |          |                |           |
| <ul> <li>Deltoard</li> </ul>          | 1.01°                            |                  |          |                |           |
| MINE UNIX                             | Vaga para Telebubalho Parsial na | CDSI/DTV/Bellona |          |                |           |
| ≜ Mesi Pedil                          | 17/9/2812                        |                  | 10 magez |                | 1         |
| Meso Renes                            | 11-12-12-12                      |                  |          |                |           |
| · Alvelades                           | Teletzabalho integral            |                  |          |                |           |
| PROCESSO DELETIVE                     | Compus *                         |                  |          |                |           |
| <ul> <li>Minhas inscrições</li> </ul> | REITORIA                         |                  |          |                |           |
| E name a                              | COORD DE DESENV DE SISTEMAS      | DE INF/IRDI      |          |                |           |
| GENERAL METON                         |                                  |                  |          |                |           |
| Inscriptes do setor                   | inextigões                       |                  |          |                |           |
| B Planes do setor                     | Service                          | Intela naripo    | 2014     |                | - N       |
|                                       | senider                          |                  | Perdente | a consequences | repr      |
|                                       |                                  |                  |          |                |           |
|                                       |                                  |                  |          |                |           |

**2.4** Verifique se uma mensagem de sucesso apareceu no topo da tela, confirmando que a inscrição foi homologada.

|                              |                         |                   |   | <b>e</b> a |
|------------------------------|-------------------------|-------------------|---|------------|
| Vaga                         | 🖌 Hamo                  | agado com sucesso |   |            |
| up.                          |                         |                   |   |            |
| Vaga para Teletrabalho Parci | al na CDSI/DTI/Reitoria |                   |   |            |
| 16.21                        |                         |                   |   |            |
| 17/3/2022                    |                         | E 31/3/2022       |   | 8          |
| Modulularia                  |                         |                   |   |            |
| Teletralasho integral        |                         |                   |   | -          |
| Campus *                     |                         |                   |   |            |
| REITORIA                     |                         |                   |   |            |
| Setor*                       |                         |                   |   |            |
| COORD DE DESENV DE SISTE     | MAS DE INF/PRDI         |                   |   |            |
|                              |                         |                   |   |            |
| inscrições                   |                         |                   | 1 |            |
| tervilor                     | tara ia wangai          | - Males           |   |            |
| servidor                     | 23/03/2022              | Homologado        |   |            |
|                              |                         |                   |   |            |
|                              |                         |                   |   |            |

Se em um mesmo processo seletivo, o mesmo servidor estiver inscrito em duas ou mais vagas diferentes, quando uma inscrição deste servidor for homologada, as demais inscrições dele nas outras vagas serão negadas automaticamente.

2.5 Uma vez que uma inscrição foi homologada, caso existam inscrições de outros

servidores para a mesma vaga, elas deverão ser negadas uma por uma, posto que a vaga aceita apenas uma inscrição como homologada. Para negar uma inscrição, localize a inscrição a ser negada e clique em **Negar**:

| SCENTS NAME.                            |                                                |                                 |    |                 |           | 0 cost |
|-----------------------------------------|------------------------------------------------|---------------------------------|----|-----------------|-----------|--------|
| reloa                                   | Vaga                                           |                                 |    |                 |           |        |
| <ul> <li>Dashboard</li> </ul>           | np*                                            |                                 |    |                 |           |        |
| WERS LINES                              | Naga pana Teletrabalho Parcial na CDS/DT/W     | ettoria                         |    |                 |           |        |
| 1 Mecheria                              | Inter<br>1293-0325                             |                                 | 10 | Pm<br>36/9/2022 |           | 10     |
| O mess mismos                           | income.                                        |                                 |    |                 |           |        |
| <ul> <li>Athrifodes</li> </ul>          | teletulario impor                              |                                 |    |                 |           |        |
| PROCESSIE 101/21/20                     | Cargos!*                                       |                                 |    |                 |           |        |
| <ul> <li>Internas inscrições</li> </ul> | REITORIA                                       |                                 |    |                 |           |        |
| E increase                              | See *<br>COORD DE DESERV DE SISTEMAS DE INSPRO |                                 |    |                 |           |        |
| OUNTROAK STYLE                          |                                                |                                 |    |                 |           |        |
| 🗉 inschijfen de setter 🛛 🛶              | - Inscrições                                   |                                 |    |                 |           | 1      |
| Plance de enter                         | tarvide<br>tarvidar                            | Tata di Interiple<br>23903/2022 |    | Fendenzo        | Harronger | tege   |
|                                         |                                                |                                 |    |                 |           |        |

**2.6** Para confirmar a negativa de homologação, é necessário enviar uma justificativa. Escreva a justificativa da negação com base nos critérios estabelecidos previamente, e em seguida clique em **Negar**:

| Justifique po<br>negando a<br>desta | r que você (<br>homologaç<br>inscrição: |
|-------------------------------------|-----------------------------------------|
| Homologação in<br>no inciso I.      | deferida com bas                        |
|                                     | Cancelar                                |

2.7 Para confirmar que, de fato, a inscrição teve sua homologação negada, uma mensagem (1) deverá surgir no topo da tela indicando sucesso na operação. Além disso, o status (2) da inscrição também deverá confirmar que ela não foi homologada, bem

| aga                                | 🖌 Seo                    | isso ao negar inscrição 🛛 🛶 🛶 🛶 |   |
|------------------------------------|--------------------------|---------------------------------|---|
| vigo *                             |                          |                                 |   |
| Vaga para Teletrabalho Pari        | ial na CDSI/DTI/Reitoria |                                 |   |
| niso<br>17/3/2822                  |                          | at/3/2022                       |   |
| rodiliode<br>Feletrabalho integral |                          |                                 |   |
| ampan *                            |                          |                                 |   |
| itorioinan                         |                          |                                 |   |
| COORD DE DESENV DE SIST            | EWAS DE INTAPROI         |                                 |   |
|                                    |                          |                                 |   |
| scrições                           |                          |                                 |   |
| scrições                           | Duca da enconção         | 224.4                           | + |

como deverá surgir um campo com a justificativa (3), conforme demonstra a imagem:

Neste momento, o fluxo para homologar / negar a homologação de uma inscrição foi concluído.